# PubMed Database

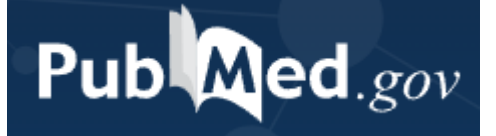

AC Library 2021

Guide

### What is PubMed?

- PubMed is a collection of biomedical and life sciences literature and contains more than 33 million citations and abstracts. The materials in PubMed are primarily from the biomedicine and health fields, but also include related disciplines such as life sciences, behavioral science, chemical sciences, and bioengineering.
- PubMed will be of most interest to BIOL, SOCI, ENGL, and PSYC students.

|        | Database | Subject                   | Media Type        |
|--------|----------|---------------------------|-------------------|
| PubMed |          | BIOL, SOCI, ENGL,<br>PSYC | Academic journals |

## How do I access PubMed?

To navigate to AC's databases, navigate to the "<u>Articles and Databases</u>" page on the Library website:

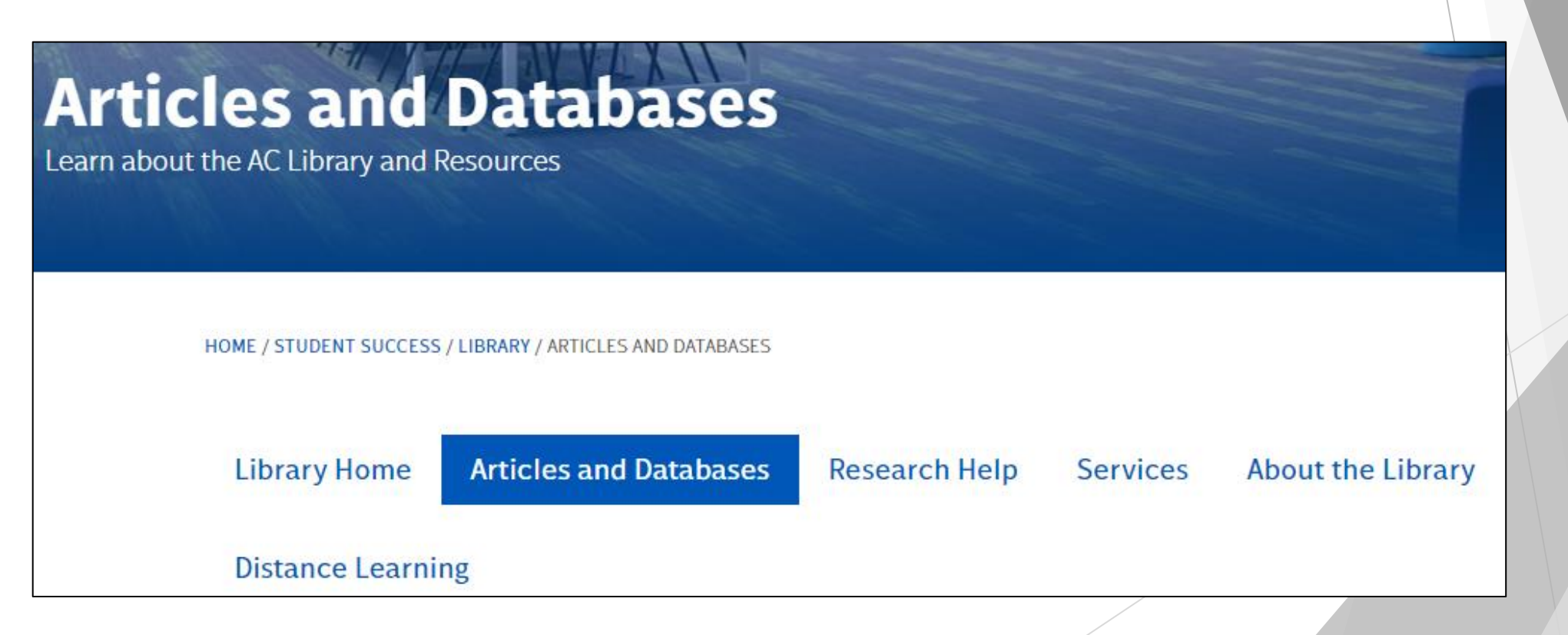

# Searching PubMed

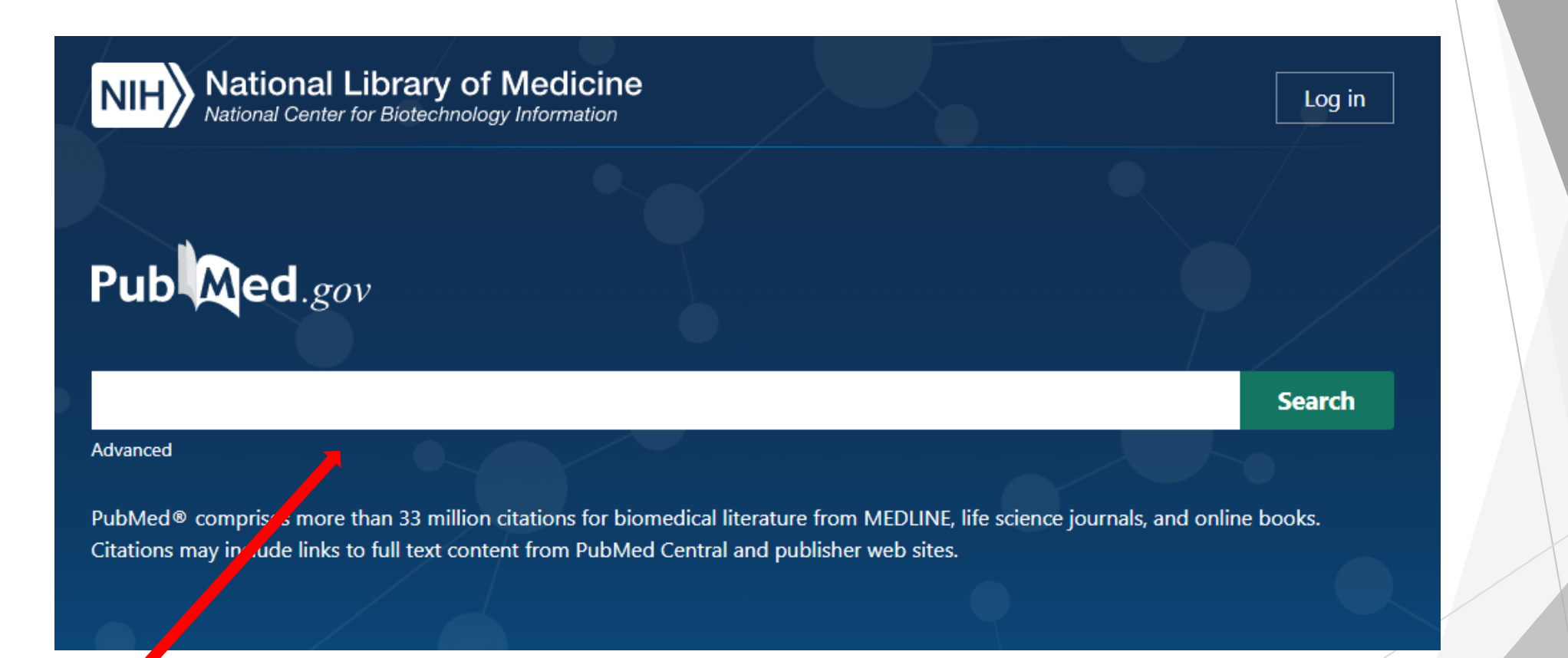

Type search terms (keywords) in here

**Important:** Need help coming up with keywords? Use the <u>AC Library's guide to creating keywords</u>

# PubMed Advanced Search Filter

PubMed advanced search filter helps you create a search query.

| PubMed Advanced Search B                                                                                                    | uilder Pub Med.gov                                                                          |                                                                                                    |  |  |
|----------------------------------------------------------------------------------------------------|---------------------------------------------------------------------------------------------|----------------------------------------------------------------------------------------------------|--|--|
| Add terms to the query box<br>All Fields                                                                                                    | Change the search field here by author, title, subject, etc.                                | Add with AND You can add more keywords and combine                                                              |  |  |
| All Fields                                                                                                    | Show Index Search                                                                           | Add with OR<br>Add with NOT                                                                                     |  |  |
| Author - First<br>Author - Identifier<br>Author - Last<br>Book<br>Conflict of Interest Statements<br>Date - Completion<br>Date - Create<br>Date - Entry | You can type your keywords here                                                             | Once you add all your keywords and<br>Boolean terms, PubMed creates a query<br>for you automatically to search! |  |  |
| Date - MeSH<br>Date - Modification<br>Date - Publication<br>EC/RN Number<br>Editor<br>Filter<br>Grant Number<br>ISBN                                    | a<br>a<br>a<br>a<br>a<br>a<br>a<br>a<br>a<br>a<br>a<br>a<br>a<br>a<br>a<br>a<br>a<br>a<br>a | X Search V                                                                                                    |  |  |

# PubMed Results

PubMed will list the number of results from the search. From this search, there are 62,262 results relating to depression and children

| depre    | ession AND children                                                     | ×                                            | Search            |                              |  |  |
|----------|-------------------------------------------------------------------------|----------------------------------------------|-------------------|------------------------------|--|--|
| Advance  | ed Create alert Create RSS                                              |                                              | User Guide        |                              |  |  |
| Save     | Email Send to                                                           | Sorted by: Best match                        | Display options 🏠 | The list of rebelow. Click   |  |  |
| 62,262 r | results                                                                 |                                              | of 6,227 〉 ≫      | for more inf<br>about the re |  |  |
|          | Management of treatment-resistant <b>d</b>                              | epression in children and ad                 | dolescents.       |                              |  |  |
| Cite     | Paediatr Drugs. 2014 Oct;16(5):353-61. doi: 10.1007/s40272-014-0088-y.  |                                              |                   |                              |  |  |
| Share    | PMID: 25200567 Review. Depression is a relatively common diagnosis in a | <b>children</b> and adolescents, and is asso | ciated with       |                              |  |  |
|          | significant morbidity and suicidality in this popul                     | ationMore research is needed exar            | mining medication |                              |  |  |
|          | augmentation strategies for treatment-resistant                         | depression                                   |                   |                              |  |  |

The list of results is shown below. Click on the title for more information about the resource

# PubMed Results - Filtering

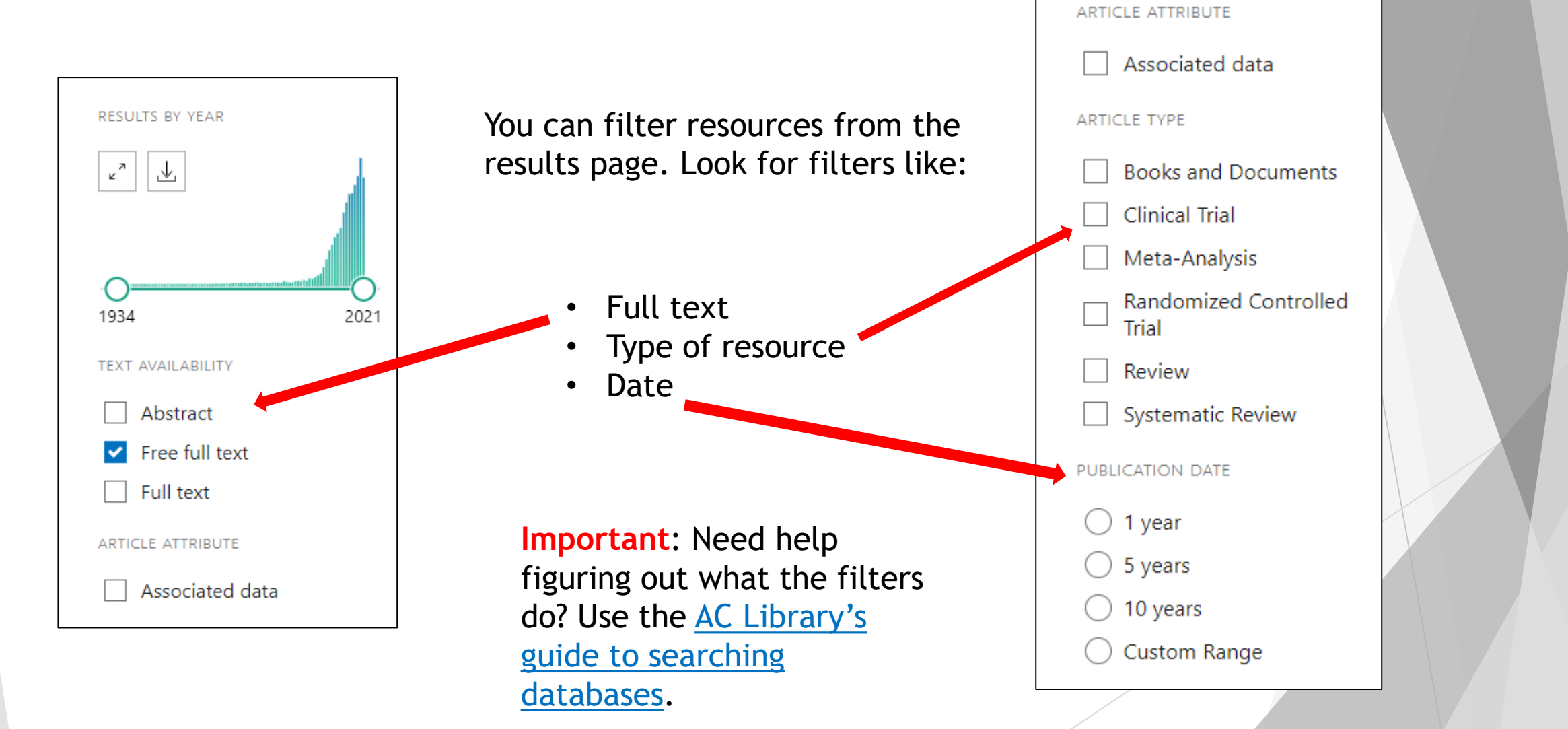

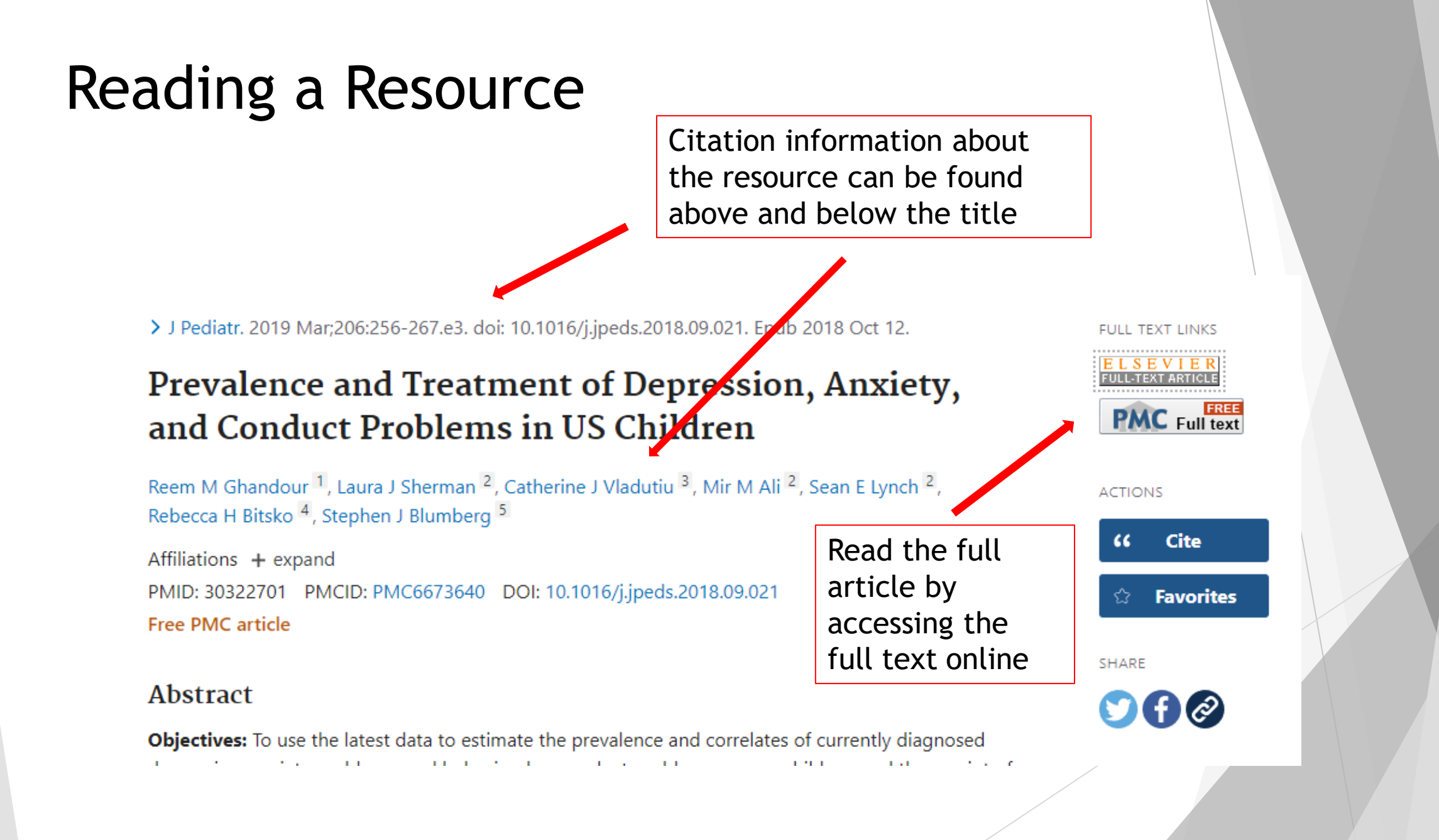

# PubMed Tools - Citation

To find the citation for an article, click on the "Cite" button on the right-hand side of the article which will open the "Cite" box

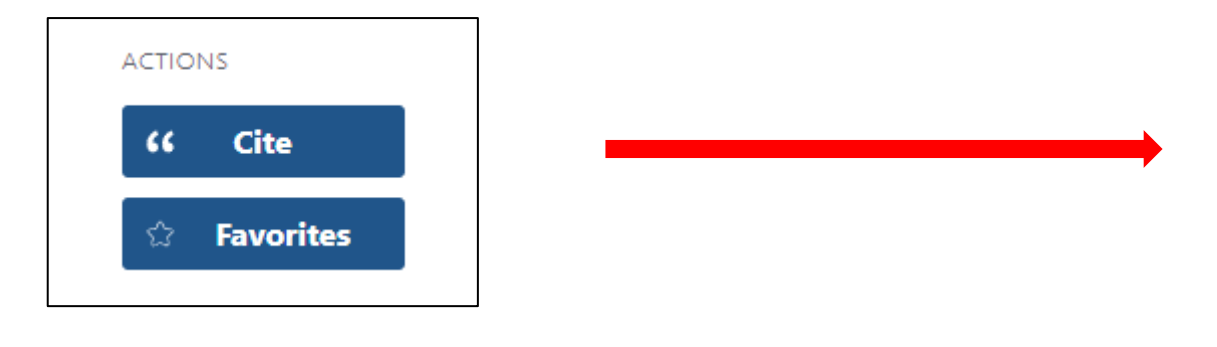

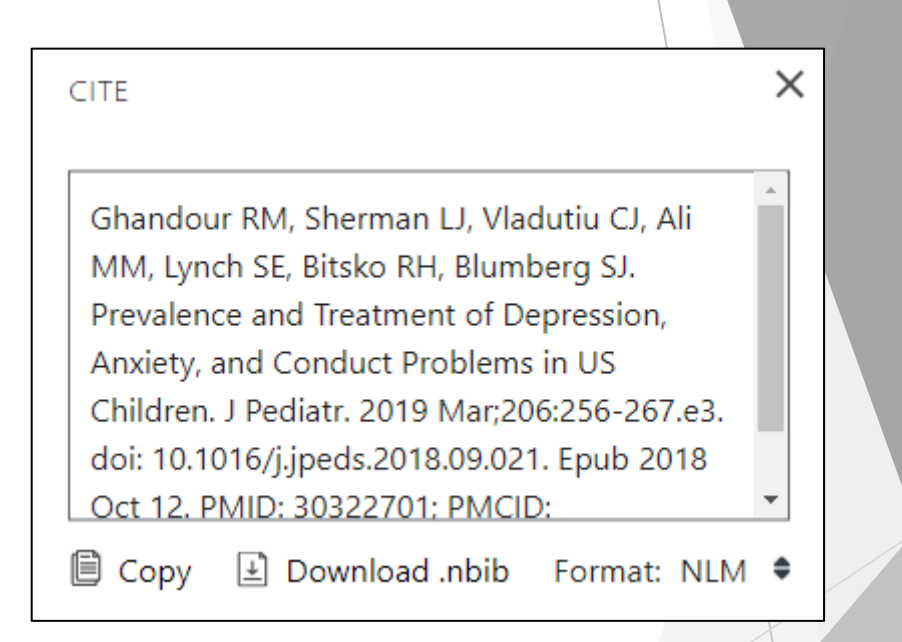

**Important:** Never copy and paste the citations from a database without checking them against <u>AC's</u> <u>citation style guides</u>!

# PubMed Tools - Email or Link an Article

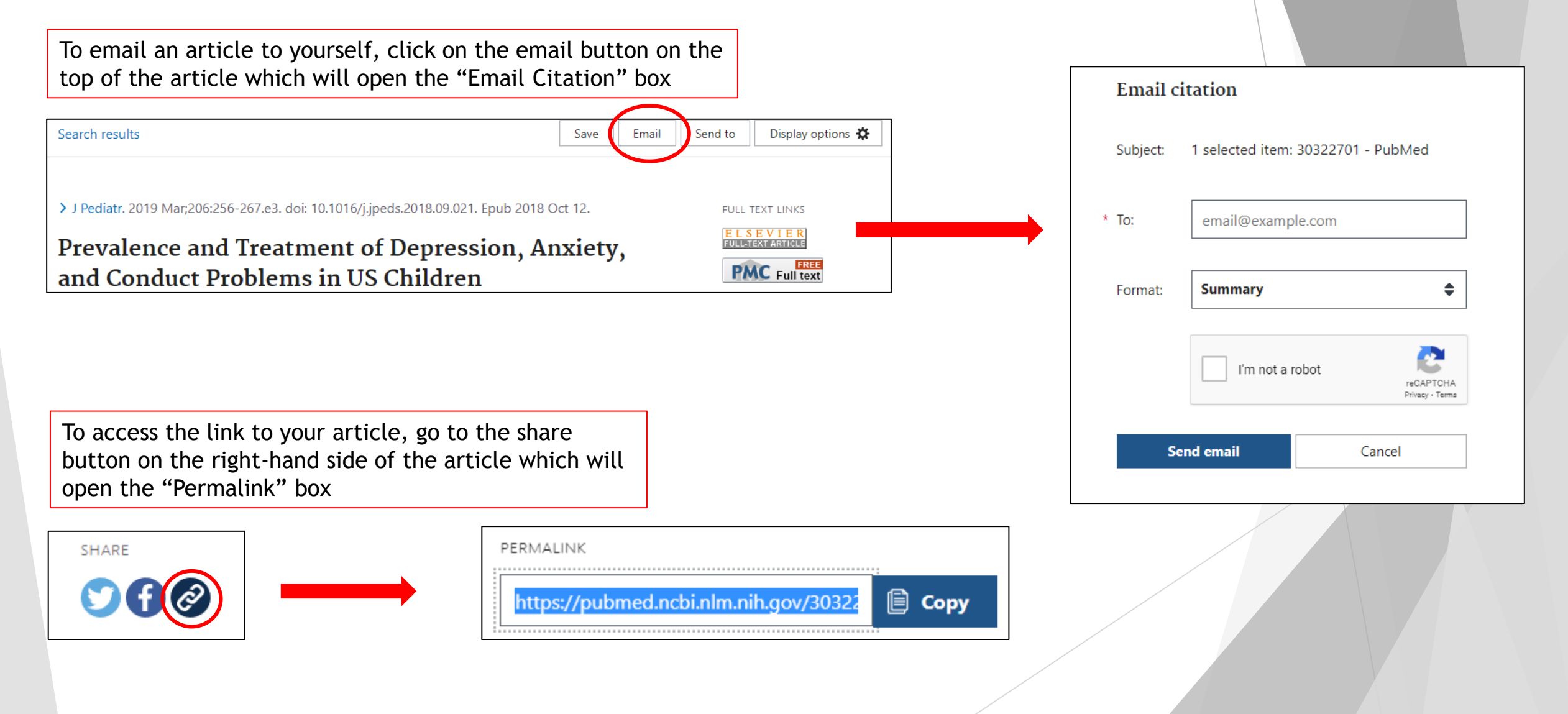

## PubMed Tools - Related Items

#### Prevalence and Treatment of Depression, Anxiety, and Conduct Problems in US Children

Reem M Ghandour <sup>1</sup>, Laura J Sherman <sup>2</sup>, Catherine J Vladutiu <sup>3</sup>, Mir M Ali <sup>2</sup>, Sean E Lynch <sup>2</sup>, Rebecca H Bitsko <sup>4</sup>, Stephen J Blumberg <sup>5</sup>

Affiliations + expand PMID: 30322701 PMCID: PMC6673640 DOI: 10.1016/j.jpeds.2018.09.021 Free PMC article

#### Abstract

**Objectives:** To use the latest data to estimate the prevalence and correlates of currently diagnosed depression, anxiety problems, and behavioral or conduct problems among children, and the receipt of related mental health treatment.

**Study design:** We analyzed data from the 2016 National Survey of Children's Health (NSCH) to report nationally representative prevalence estimates of each condition among children aged 3-17 years and receipt of treatment by a mental health professional. Parents/caregivers reported whether their children had ever been diagnosed with each of the 3 conditions and whether they currently have the condition. Bivariate analyses were used to examine the prevalence of conditions and treatment according to sociodemographic and health-related characteristics. The independent associations of these characteristics with both the current disorder and utilization of treatment were assessed using multivariable logistic regression.

**Results:** Among children aged 3-17 years, 7.1% had current anxiety problems, 7.4% had a current behavioral/conduct problem, and 3.2% had current depression. The prevalence of each disorder was higher with older age and poorer child health or parent/caregiver mental/emotional health; condition-specific variations were observed in the association between other characteristics and the likelihood of disorder. Nearly 80% of those with depression received treatment in the previous year, compared with 59.3% of those with anxiety problems and 53.5% of those with behavioral/conduct

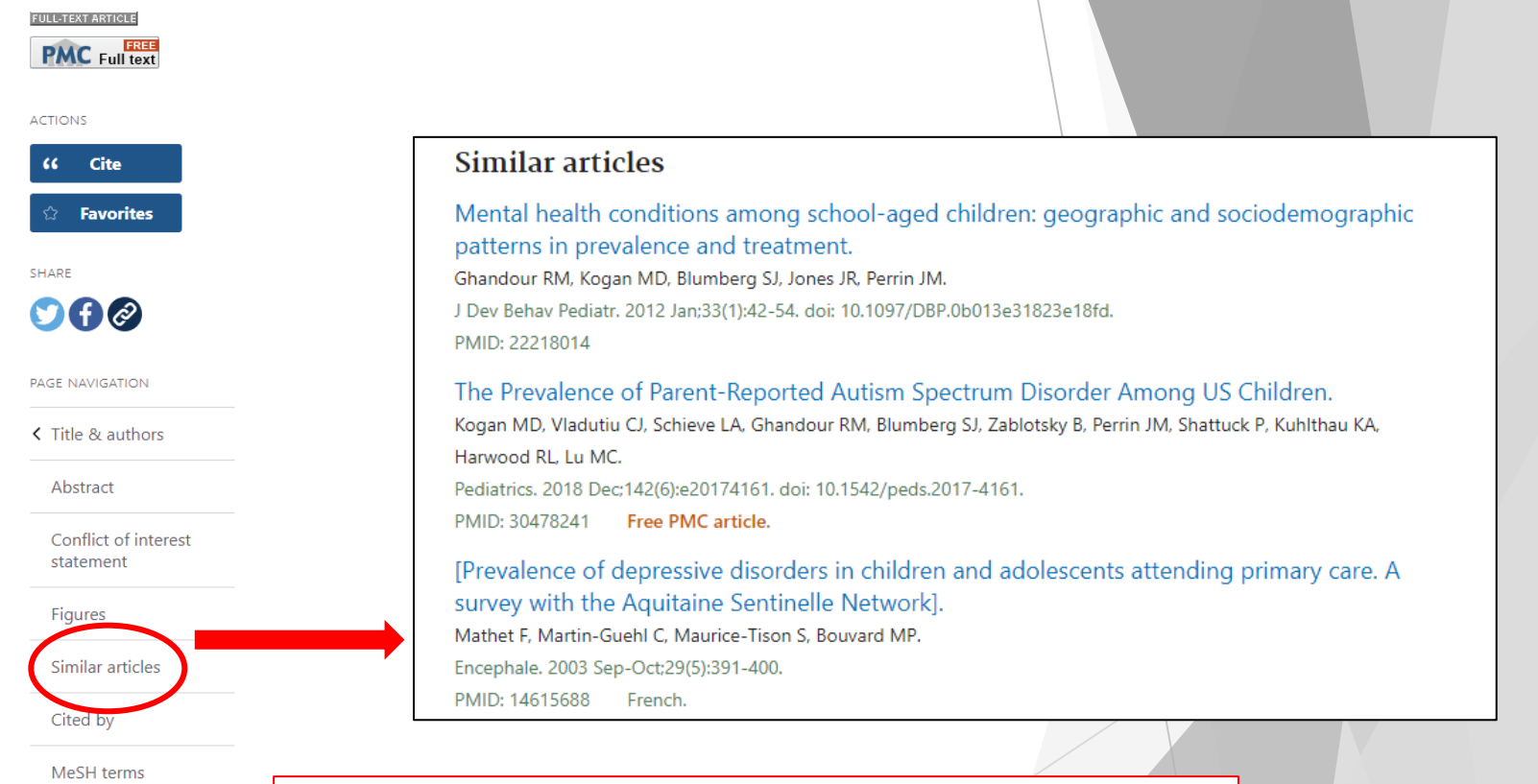

Found an article that relates to your topic? Check the 'Similar Articles' section at the bottom of the page to see more useful articles!

# PubMed Tools - MeSH Terms

# Keywords used to find the article below: <u>depression</u>, <u>anxiety</u>, and <u>children</u>

Prevalence and Treatment of Depression, Anxiety, and Conduct Problems in US Children

Reem M Ghandour <sup>1</sup>, Laura J Sherman <sup>2</sup>, Catherine J Vladutiu <sup>3</sup>, Mir M Ali <sup>2</sup>, Sean E Lynch <sup>2</sup>, Rebecca H Bitsko <sup>4</sup>, Stephen J Blumberg <sup>5</sup>

Affiliations + expand PMID: 30322701 PMCID: PMC6673640 DOI: 10.1016/j.jpeds.2018.09.021 Free PMC article

#### Abstract

**Objectives:** To use the latest data to estimate the prevalence and correlates of currently diagnosed depression, anxiety problems, and behavioral or conduct problems among children, and the receipt of related mental health treatment.

**Study design:** We analyzed data from the 2016 National Survey of Children's Health (NSCH) to report nationally representative prevalence estimates of each condition among children aged 3-17 years and receipt of treatment by a mental health professional. Parents/caregivers reported whether their children had ever been diagnosed with each of the 3 conditions and whether they currently have the condition. Bivariate analyses were used to examine the prevalence of conditions and treatment according to sociodemographic and health-related characteristics. The independent associations of these characteristics with both the current disorder and utilization of treatment were assessed using multivariable logistic regression.

**Results:** Among children aged 3-17 years, 7.1% had current anxiety problems, 7.4% had a current behavioral/conduct problem, and 3.2% had current depression. The prevalence of each disorder was higher with older age and poorer child health or parent/caregiver mental/emotional health; condition-specific variations were observed in the association between other characteristics and the likelihood of disorder. Nearly 80% of those with depression received treatment in the previous year, compared with 59.3% of those with anxiety problems and 53.5% of those with behavioral/conduct

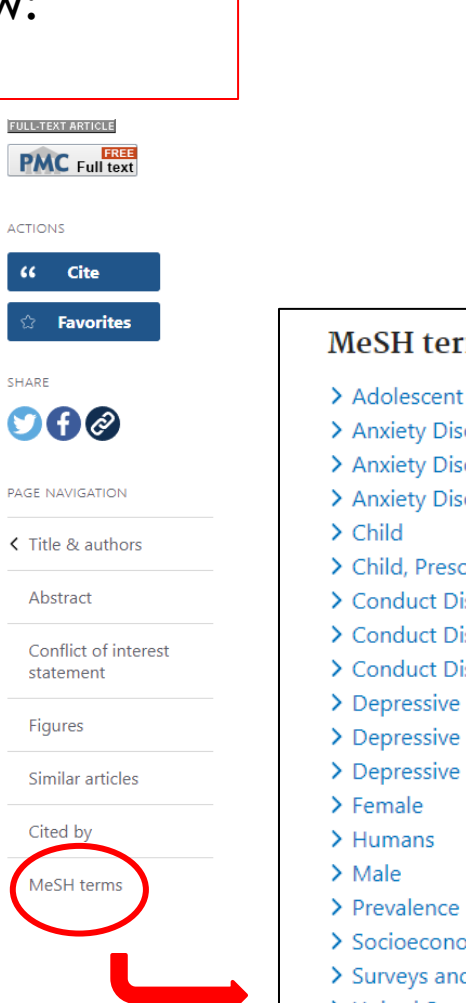

MeSH terms are official words or phrases selected to represent particular biomedical concepts. Looking at the MeSH terms on an article you have found might help your searching by providing <u>narrow or broader terms for your</u> <u>keywords</u>

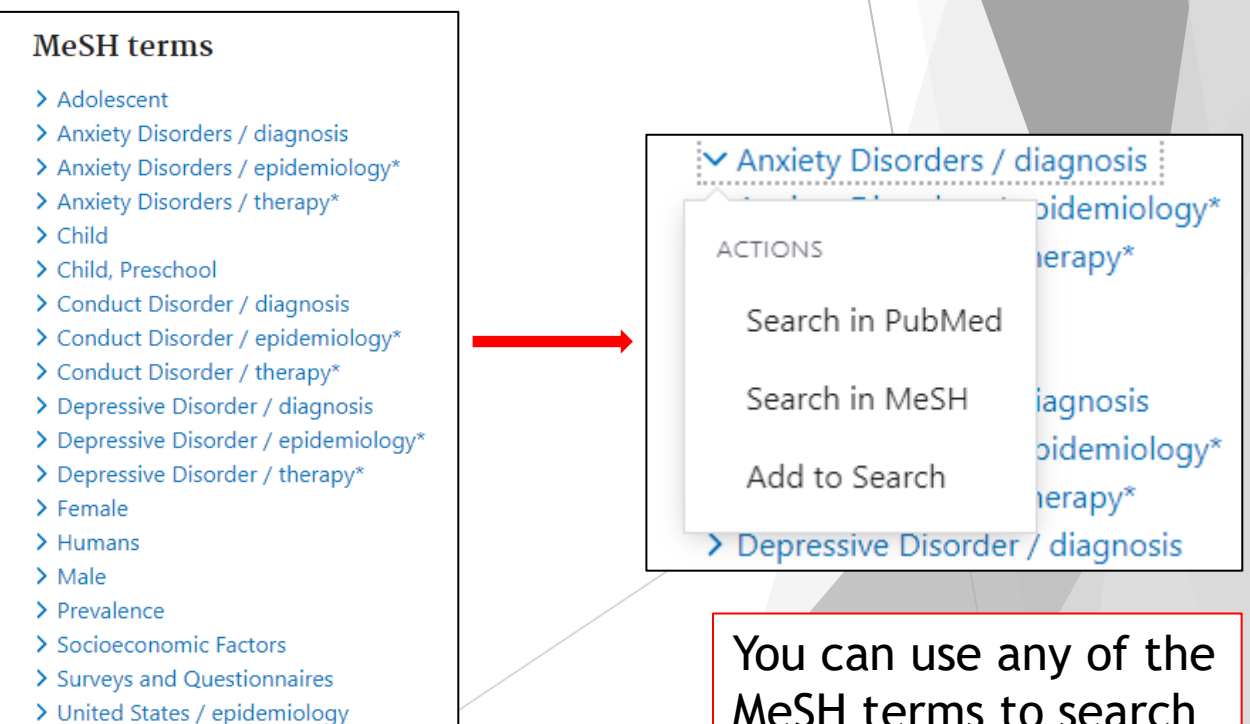

# Need more help?

- Email us at: <u>library@alexandercollege.ca</u>
- Call us on the student info line at: 604 435 5815
- Book a <u>one-on-one appointment</u> with a research expert
- Chat with a Librarian on our virtual reference service (<u>AskAway</u>)

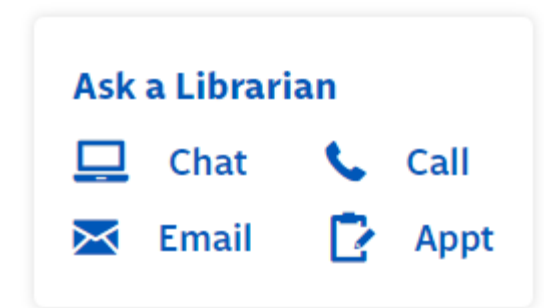